## Steps to Install Autodesk WHIP using Internet Explorer 9 with Windows 7 and Vista

- 1) Visit <u>http://facinfo.okstate.edu/floor-plans.aspx</u> and select a building.
- You receive notification at the bottom of the browser window to install "Autodesk WHIP ActiveX Control for IE". Click "Install":

| <                                                                                    | 🖻 Oklahoma State University 🗙 💼 👘 🖈 🔅              |
|--------------------------------------------------------------------------------------|----------------------------------------------------|
|                                                                                      | OFFICE OF                                          |
|                                                                                      | TIES INFORMATION                                   |
| OKLAHOMA                                                                             |                                                    |
|                                                                                      |                                                    |
|                                                                                      |                                                    |
|                                                                                      |                                                    |
| FACINED FLODB                                                                        |                                                    |
| PLAN VIEWER                                                                          |                                                    |
| Building Details                                                                     |                                                    |
| Number: 0001<br>Official OLD CENTRAL                                                 |                                                    |
| Name:<br>Gross SF: 14.085.75                                                         |                                                    |
| Net SF: 11,744.15                                                                    |                                                    |
| Floor Plan<br>Basement                                                               |                                                    |
| First Floor<br>Second Floor                                                          |                                                    |
| Third Floor Attic<br>Fourth Floor Belfry                                             |                                                    |
| Commands & Options                                                                   |                                                    |
| Select Another Building                                                              |                                                    |
| Print Current View                                                                   |                                                    |
| Mouse Pan                                                                            |                                                    |
| Som Dynamic                                                                          |                                                    |
| Mouse Zoom Window                                                                    |                                                    |
| Zoom Extents                                                                         |                                                    |
| View in Full Browser                                                                 |                                                    |
| Help for Printing,     Navigation, and                                               |                                                    |
| Installation                                                                         |                                                    |
|                                                                                      |                                                    |
| Assistance: Webmaster                                                                |                                                    |
|                                                                                      |                                                    |
| This website wants to install the following add-on: 'Autodesk WHIP!® ActiveX Control | for IE' from 'facinfo'. What's the risk? Install × |
|                                                                                      |                                                    |

3) You will be prompted with a Windows User Account Control dialog to authorize the installation. You usually need to have your system administrator (computer support personnel) to log in here for authorization:

| 🔆 🗇 🖶 https://lacinfo2.okstate.edu/f 🖉 = 🔒 🗟 C X 💭 Oklahoma State University - Of 🔾 Oklahoma State University X | <b>↑</b> ★ ♡ |
|----------------------------------------------------------------------------------------------------|--------------|
| OFFICE OF                                                                                                    |              |
| FACILITIES INFORMATION                                                                                          | v            |
| OKLAHOMA                                                                                                    |              |
|                                                                                                    |              |
|                                                                                                    |              |
|                                                                                                    |              |
|                                                                                                    |              |
| Plan Viewer                                                                                                    |              |
| 😵 User Account Control                                                                                          |              |
| Number: 0001                                                                                                    |              |
| Name. V changes to this computer?                                                                               |              |
| Gross SF: 14,085.75<br>Net SF: 11,744.15                                                                        |              |
| Floor Plan                                                                                                    |              |
| Basement File origin: Downloaded from the Internet                                                              |              |
| Second Floor Third Floor Affic                                                                                  |              |
| Fourth Floor Bellry                                                                                             |              |
| Commands & Options User name                                                                                    |              |
| Select Another Building Password                                                                                |              |
| Domain: OSU                                                                                                    |              |
| Ø Mouse Pan                                                                                                    |              |
| Mouse Zoom Dynamic Show details                                                                                 |              |
| Mouse Zoom Window                                                                                               |              |
| Zoom Extents                                                                                                    |              |
| View in Full Browser                                                                                            |              |
| Help for Printing.     Novietion and                                                                            |              |
| Installation                                                                                                    |              |
|                                                                                                    |              |
| Assistance: Webmaster                                                                                           |              |
|                                                                                                    |              |
|                                                                                                    |              |
|                                                                                                    |              |

4) Once the plug-in has installed, you will be prompted to log-in for floor plan access using your O-Key credentials:

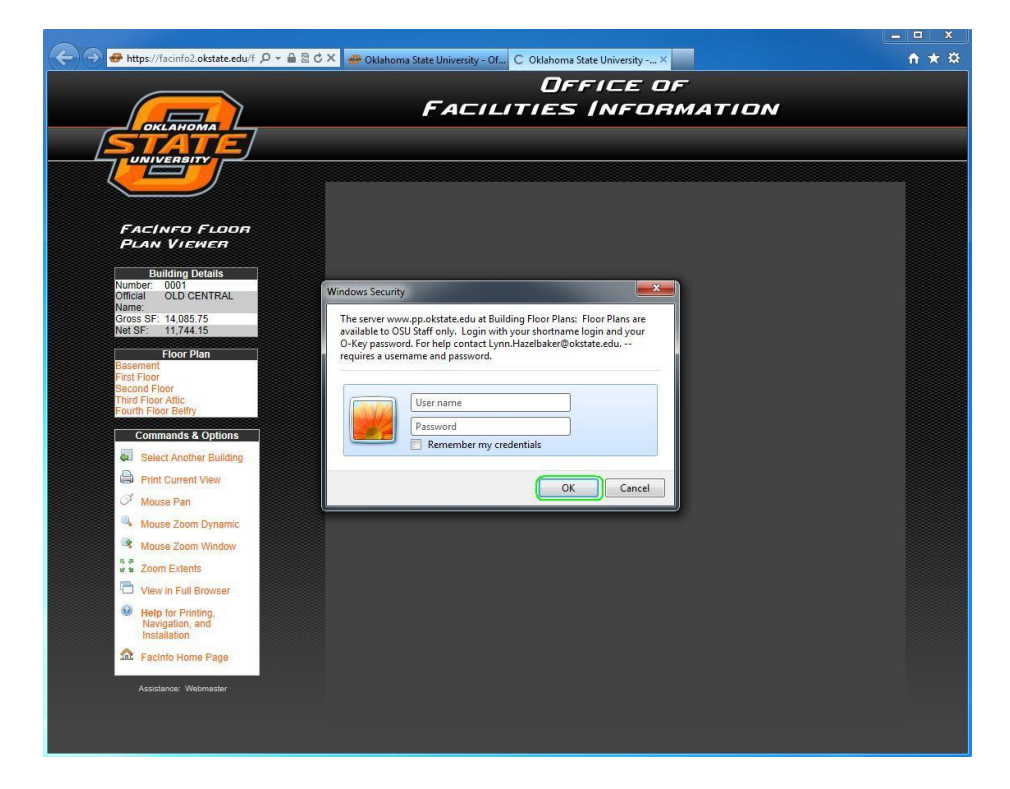

5) After successful log-in, the requested floor plan should be visible:

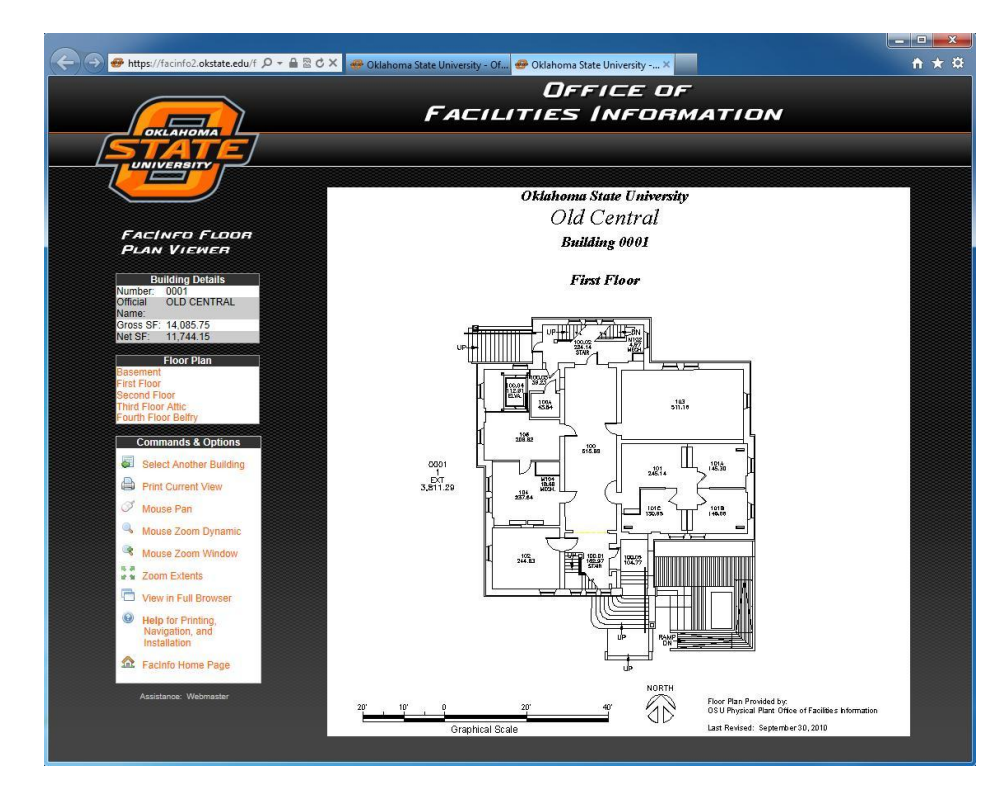